## Managing user licenses in Re-Post "The NC Translator" 2020+

To register Re-Post, use the instructions below.

## Initial Registration:

1. Open Re-Post and right mouse click the "Registration Number:" in the registration dialog screen and select [Copy].

## 2. Paste contents into an e-mail and forward to sales@ebair.com. BairTEK will then send you a license file.

3. When you recieve the activation code, launch Re-Post using "Run as Administrator" and the Re-Post Registration Dialog should open, click [Register] and enter Unlock Code and UserName provided into fields. Click [OK].

4. You should see a confirmation message indicating success.

5. Restart Re-Post

Note: If license file is provided (Re-Post.key), simply copy file to default Re-Post folder (i.e. c:\program files (x86)\Re-Post) and launch Re-Post to license.

## Changing Registrations:

Uninstall Re-Post from the Windows Control Panel Programs and Features and then follow the instructions for "Initial Registration".

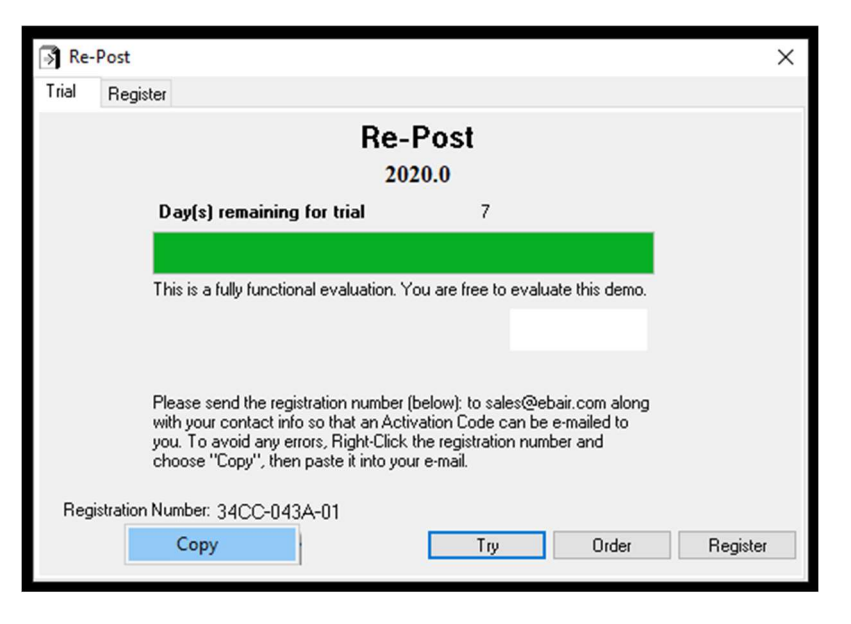

|       | -Post                                      | ×  |
|-------|--------------------------------------------|----|
| Frial | Register                                   |    |
| "hank | you for choosing to register this product. |    |
|       |                                            |    |
|       | Unlock Code                                |    |
|       | Unlock Code<br>UserName                    |    |
|       | Unlock Code<br>UserName                    | OK |

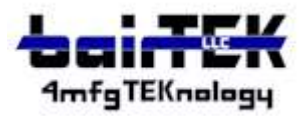

sales@ebair.com

www.bairtek.com